Title: Cross-Site Request Forgery (CSRF) Attack Names: Rafik Tarbari, Ryan Toal Date: November 13, 2022

# Introduction

In this lab, we are executing a cross-site request forgery (CSRF) attack on an open-source social networking web application called Elgg. In that sense, we need a victim user, a trusted site, and a malicious site.

# Lab Environment Setup

Vulnerable Site: <u>www.seed-server.com</u> Attacker Site: <u>www.attacker32.com</u>

## Lab Tasks: Attacks

### Task 1: Observing HTTP Request

### Using the "HTTP Header Live" add-on to inspect HTTP Headers

Using the "http header live" add-on, we can capture HTTP GET and POST requests. We also notice on Fig.1 the parameters username of value "alice" and password of value "seedalice".

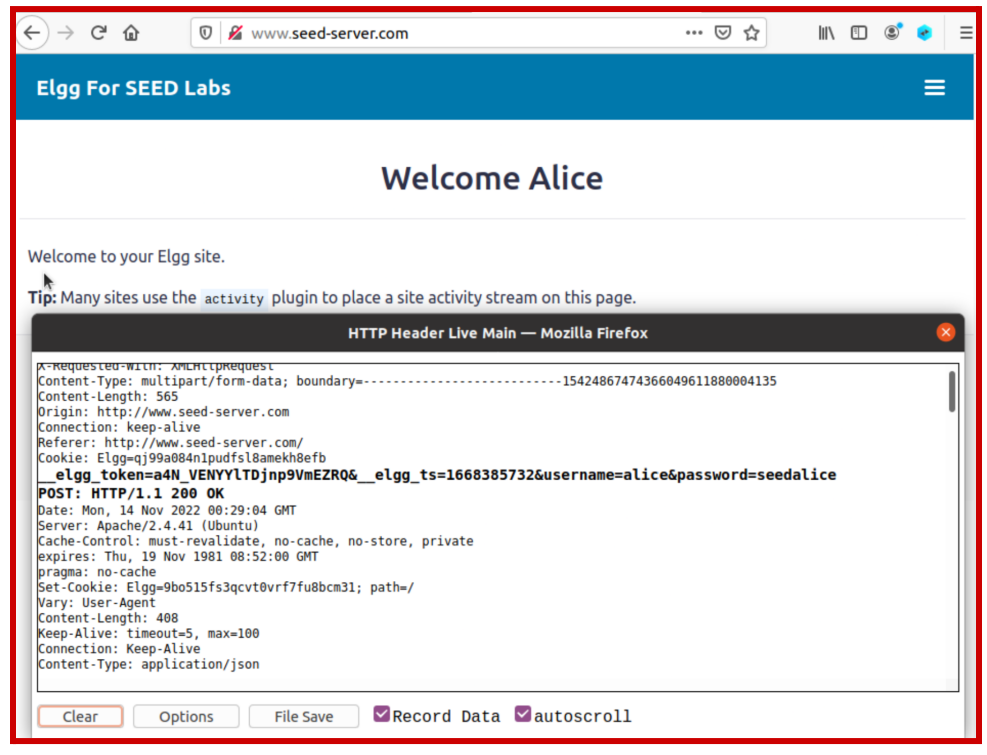

Fig. 1: POST

### Task 2: CSRF Attack Using GET Request

First thing to do is to login as samy to execute our attack (Fig. 3).

| Elgg For S                              | EED Labs                                                                                                    | Log in | ≡ |  |  |
|-----------------------------------------|----------------------------------------------------------------------------------------------------|--------|---|--|--|
|                                         | Welcome                                                                                                    |        |   |  |  |
| Welcome to yo<br><b>Tip:</b> Many sites | Welcome to your Elgg site.<br>Tip: Many sites use the activity plugin to place a site activity stream on this page. |        |   |  |  |
| Log in                                  |                                                                                                    |        |   |  |  |
|                                         | Username or email *                                                                                                 |        |   |  |  |
|                                         | Password *                                                                                                    |        |   |  |  |
|                                         |                                                                                                    |        |   |  |  |
|                                         | C Remember me Log in                                                                                                |        |   |  |  |
|                                         | Lost password                                                                                                    |        |   |  |  |
|                                         | Elgg 3.3.3                                                                                                    |        |   |  |  |

Fig. 3

After successful login into Samy's account, we we want to try to add Alice in *members*  $\rightarrow$  *Alice*  $\rightarrow$  *Add friend*. Before clicking on "Add friend," we active the "HTTP Header" add-on for it to capture the header parameters (Fig. 4).

| Elgg For SEED Labs |                       |                                         | ≡ |
|--------------------|-----------------------|-----------------------------------------|---|
|                    | A                     | lice                                    |   |
|                    | <b>≗</b> + Add friend | ☑ Send a message                        |   |
|                    |                       | HTTP Header Live Main — Mozilla Firefox | 8 |
|                    |                       |                                         |   |
| Blogs              |                       |                                         |   |
| Bookmarks          |                       |                                         |   |
| Files              |                       |                                         |   |
| Pages              |                       |                                         |   |
| Wire post          |                       |                                         |   |

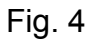

When this is done, we can now click on "Add friend" button to capture the parameters.

The GET request we get is the following:

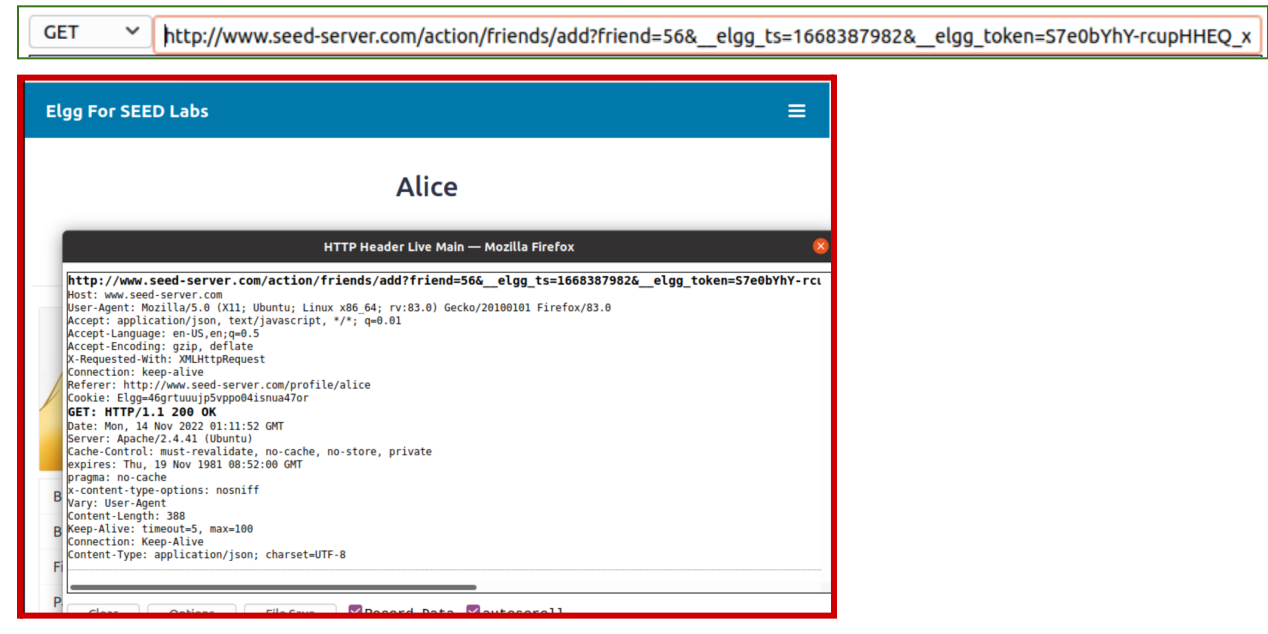

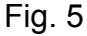

As we can see from Fig. 5, Alice ID is **56**. To figure out the ID for Samy, we can go on inspect mode on his profile and get the guid (Fig. 6).

|     |                                                                                                    |                                                                                                    | ul.elgg-mer                                                                                                    | nu.elgg-menu-foo                                                                                                    | oter.elgg-menu-foote                                                                                                    | r-default   892 × 75.2                                                                                                    | Flex Container                                                                                                    | r/Item                                                                                                |
|-----|----------------------------------------------------------------------------------------------------|----------------------------------------------------------------------------------------------------|----------------------------------------------------------------------------------------------------|----------------------------------------------------------------------------------------------------|----------------------------------------------------------------------------------------------------|----------------------------------------------------------------------------------------------------|----------------------------------------------------------------------------------------------------|----------------------------------------------------------------------------------------------------|
| R   | Inspector                                                                                                    | > Console                                                                                                    | Debugger                                                                                                    | ↑↓ Network                                                                                                    | <pre>{} Style Editor</pre>                                                                                                    | ${\it O}$ Performance                                                                                                    | E Memory                                                                                                    | E Storage                                                                                             |
| Q s | earch HTML                                                                                                    |                                                                                                    |                                                                                                    |                                                                                                    |                                                                                                    |                                                                                                    |                                                                                                    | H                                                                                                    |
|     | <pre>/** * Inlin<br/>document.ge<br/>= document<br/>{"lastcache<br/>{"elgg_ts<br/>{"guid":59<br/>\/www.seed<br/>c"guid":59<br/>\//www.seed<br/></pre> | ne (non-jQuer<br>etElementsByC<br>.querySelecto<br>e":1587931381<br>s":166838836<br>type":"user<br>etrsr.com\/<br>"type":"user<br>ed-server.com | <pre>y) script to p<br/>lassName('elgg<br/>rAll('a[rel="t<br/>,"viewtype":"d<br/>,"elgg_token<br/>","subtype":"u<br/>profile\/samy"<br/>","subtype":"u<br/>\/profile\/sam</pre> | <pre>vent clicks<br/>l-lightbox');<br/>oggle"]'); fo<br/>lefault","simp<br/>":"gQqUptM7RQ<br/>iser","owner_g<br/>","name":"Samy<br/>iser","owner_g<br/>iy","name":"Same<br/>iy","name":"Same<br/>iy","name":"Same<br/>iy","name":"Same<br/>iy","name</pre> | <pre>c on links that<br/>for (var i = 0; i<br/>vlecache enabled<br/>)X1qu855ESuw"}}<br/>uid":59 "contai<br/>"""username":"s<br/>uid ":59, contai<br/>ul.elgg-menu.</pre> | <pre>require some late<br/>i &lt; lightbox_lir<br/>&lt; toggle_links.l<br/>":1,"current_lang<br/>,"session":{"user<br/>ner guid":0,"time<br/>amy "language":'<br/>ner_guid":0,"time<br/>elgg-menu-foote</pre> | er loaded js<br>hks.length; i+<br>length; i++)<br>yuage":"en"},<br>":<br>e_created":"2<br>"en","admin":<br>e_created":"2<br>enelgg-menu | <pre>to function ++) { lightb { toggle_lin "security":{ 020-04-26T15 false},"toke 020-04-26T15 </pre> |

### Fig. 6 Samy's ID is **59.**

In the attacker file, we want to edit the file "addfriend.html" to add Samy (who's ID = 59) to Alice's friend. The code is the following:

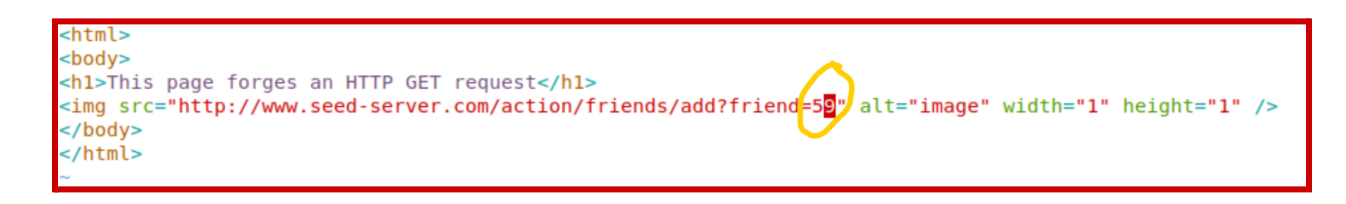

Now what we want to do is to lure Alice through a phishing email or message that will make her click on the link. Since Alice and Samy are not friends, we could use a different medium to reach out to Alice and make her click on the link. Let's suppose we are able to reach out to Alice on a different platform and send her a phishing message.

On the attacker website, let's click on "Add-Friend Attack" (Fig. 7 and Fig. 8). This will launch the attack and automatically add Samy to Alice's friend list (Fig. 9).

Note: Before we click on "Add-Friend Attack", we make sure we are already logged into Alice's account.

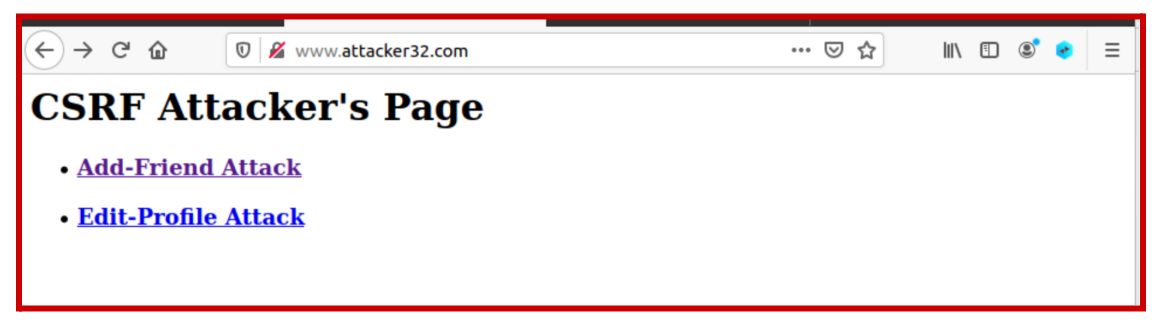

Fig. 7

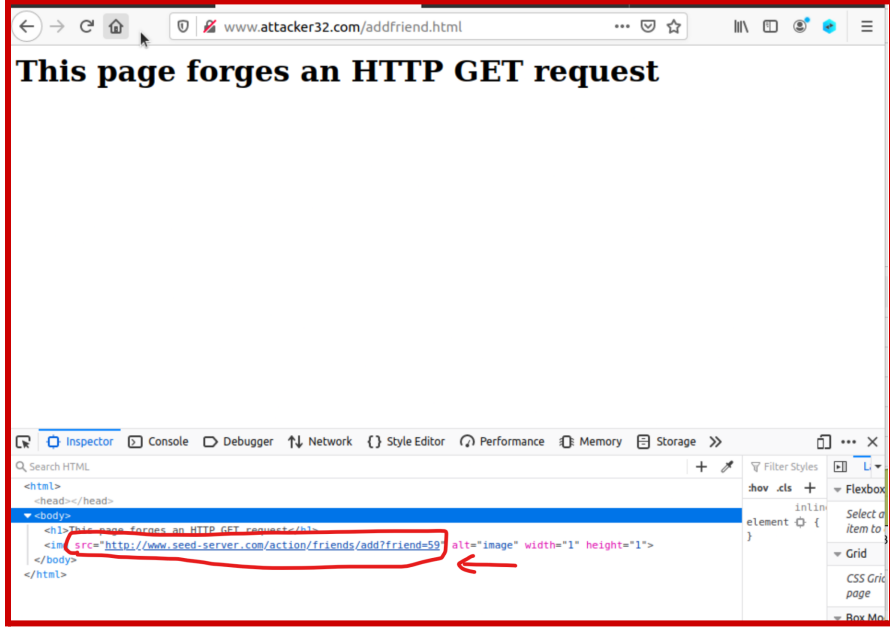

Fig. 8

Now let's login to Alice's account and check if Samy has been added to her list of friends.

| <>> ♂ ☆      | 🛛 🔏 www. <b>seed-server.com</b> /friends/alice | ⊠ ☆ | III\ 🖸 📽 📀 🗏 |
|--------------|------------------------------------------------|-----|--------------|
| Elg For SEED | Labs                                           |     | ≡            |
|              | Alice's friends                                |     |              |
| Samy         | <u>E</u>                                       |     |              |
| 🧳 Alice      |                                                |     |              |
| Blogs        |                                                |     |              |
| Bookmarks    |                                                |     |              |
| Files        |                                                |     |              |
| Pages        |                                                |     |              |

Fig. 9

### Task 3: CSRF Attack using POST Request

In this attack, we will be changing Alice's profile so that her description displays "Samy is my hero." The first step of this attack is editing our own profile, and grabbing the information from the POST request.

| HTTP Header Live Sub — Mozilla Firefox                                                                                                    | $\otimes$ |
|----------------------------------------------------------------------------------------------------|-----------|
| POST V http://www.seed-server.com/action/profile/edit                                                                                                    |           |
| Host: www.seed-server.com<br>User-Agent: Mozilla/5.0 (X11; Ubuntu; Linux x86_64; rv:83.0) Gecko/20100101 Firefox/83.0<br>Accept: text/html.application/xhtml+xml,application/xml;q=0.9,image/webp,*/*;q=0.8<br>Accept-Encoding: gzip, deflate<br>Content-Length: 3029<br>Drigin: http://www.seed-server.com<br>Connection: keep-alive<br>Referer: http://www.seed-server.com/profile/samy/edit<br>Cookie: Elgg=97vpd2mmkijeaqtunqnnq0ki2d<br>Upgrade-Insecure-Requests: 1 |           |
| elgg_token=aUq_YPlab_ZeCjcpLNnooQ&elgg_ts=1668392168&name=Samy&description=Samy is my hero. &a                                                                                                    | с         |
| Send Content-Length:469                                                                                                    |           |

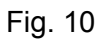

After retrieving the POST request, we will use the information to edit the attacker's code.

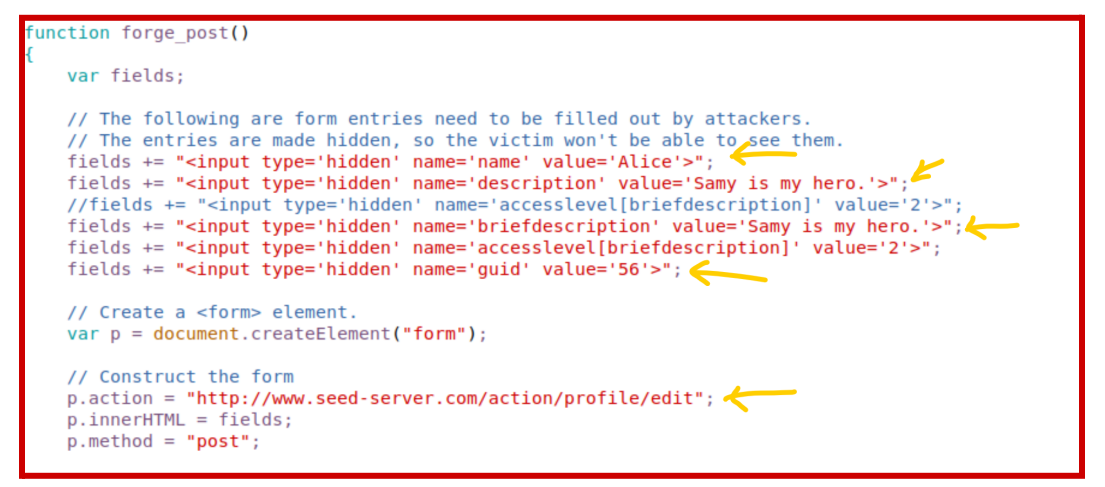

#### Fig. 11

Then, we will log in as Alice to simulate the exploit. Samy sends Alice the malicious link, which then changes Alice's profile description

| Elgg For SEED Labs | ;                                                                     | ≡           |
|--------------------|-----------------------------------------------------------------------|-------------|
|                    | Alice                                                                 |             |
|                    | Brief description<br>Samy is my hero.<br>About me<br>Samy is my hero. |             |
| Blogs<br>Bookmarks |                                                                       | Add widgets |

Fig. 12

### Task 4: Enabling Elgg's Countermeasure

- Embedding Secret Token and Timestamp to Web Pages

Using nano editor let's comment out "return" from the file "/var/www/elgg/vendor/elgg/elgg/engine/classes/Elgg/Security/Csrf.php".

| [11/13/22]seed@VM:~//attacker\$ dockps                                                       |
|----------------------------------------------------------------------------------------------|
| f024b7688fb8 elgg-10.9.0.5 🧲                                                                 |
| d395867980c0 mysql-10.9.0.6                                                                  |
| c1a73921d6d9 attacker-10.9.0.105                                                             |
| [11/13/22]seed@VM:~//attacker\$ docksh f0                                                    |
| root@f024b7688fb8:/# cd /var/www/elgg/vendor/elgg/                                           |
| root@f024b7688fb8:/var/www/elgg/vendor/elgg# ls                                              |
| elgg                                                                                         |
| root@f024b7688fb8:/var/www/elgg/vendor/elgg# cd elgg/engine/classes/Elgg/Security/           |
| root@f024b7688fb8:/var/www/elgg/vendor/elgg/elgg/engine/classes/Elgg/Security# la            |
| Base64Url.php Csrf.php Hmac.php HmacFactory.php PasswordGeneratorService.php UrlSigner.php   |
| root@f024b7688fb8:/var/www/elgg/vendor/elgg/elgg/engine/classes/Elgg/Security# vi Csrf.php   |
| bash: vi: command not found                                                                  |
| root@f024b7688fb8:/var/www/elgg/vendor/elgg/elgg/engine/classes/Elgg/Security# nano Csrf.php |

Fig. 13: getting to Elgg container

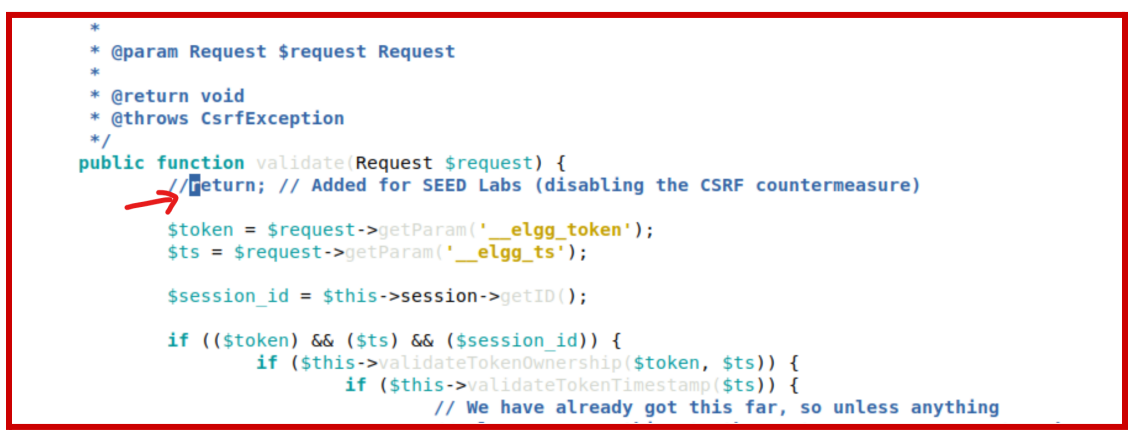

Fig. 14: Removing return

After this countermeasure is established, we remove the Samy and the comment/description from Alice's profile. Now, let's refresh the attack page. We can see that Samy has not been added to Alice's profile (Fig. ).

| Elgg For SEED Labs |                                          |  |  |  |
|--------------------|------------------------------------------|--|--|--|
| Alice's friends    | Form is missing <u>token or</u> ts helds |  |  |  |
| No friends yet.    |                                          |  |  |  |
| 🧳 Alice            |                                          |  |  |  |

Fig. 15

Elgg's security token is a hash value (md5 message digest) of the site secret value (retrieved from database), timestamp (which depends on the real time of the activity

currently happening), user session ID and random generated session string (which is not guessable). The elgg web application validates the generated token and timestamp to defend against the CSRF attack. Every user action calls the validate function inside Csrf.php, and this function validates the tokens. If tokens are not present or invalid, the action will be denied and the user will be redirected.

#### Task 5: Experimenting with the SameSite Cookie Method

In this task, we will be observing how SameSite cookies behave when visiting links to a valid website and a spoofed link.

|                            | Setting Cookies                                                                                                    |            |  |
|----------------------------|----------------------------------------------------------------------------------------------------|------------|--|
|                            | After visiting this web page, the following three cookies will be set on your browser.                                                                 |            |  |
|                            | <ul> <li>cookie-normal: normal cookie</li> <li>cookie-lax: samesite cookie (Lax type)</li> <li>cookie-strict: samesite cookie (Strict type)</li> </ul> |            |  |
|                            | Experiment A: click Link A                                                                                                    |            |  |
| Experiment B: click Link B |                                                                                                    |            |  |
|                            |                                                                                                    |            |  |
| F                          | Fig. 16: www.example32.com                                                                                                    |            |  |
| •                          |                                                                                                    |            |  |
|                            |                                                                                                    |            |  |
|                            | SameSite Cookie Experiment                                                                                                    |            |  |
|                            | A. Sending Get Request (link)                                                                                                    |            |  |
|                            | http://www.example32.com/showcookies.php                                                                                                    |            |  |
|                            | B. Sending Get Request (form)                                                                                                    |            |  |
|                            | some data                                                                                                    | _          |  |
|                            | Submit (GET) Displaying All Cookies Sent I                                                                                                    | by Browser |  |

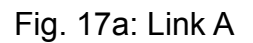

Submit (POST)

some data

C. Sending Post Request (form)

• cookie-normal=aaaaaa • cookie-lax=bbbbbb

cookie-strict=cccccc

Your request is a <mark>same-site</mark> request!

Fig. 17b: Submit (GET)

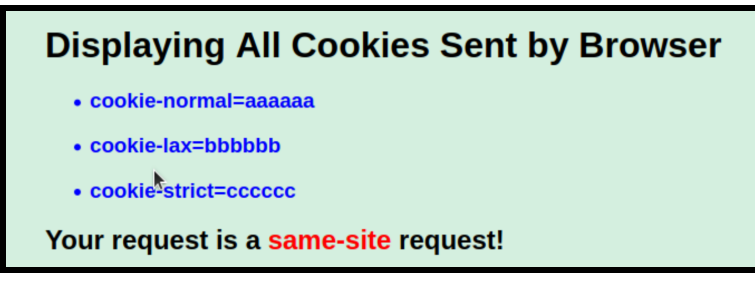

## Fig. 17c: Submit (POST)

Here, we can see that for all three links in link A: normal, lax, and strict cookies are used (aaaaaa,bbbbbb,cccccc) respectively.

| SameSite Cookie Experiment<br>A. Sending Get Request (link)<br>http://www.example32.com/showcookies.php<br>B. Sending Get Request (form) |                                                                                                    |
|----------------------------------------------------------------------------------------------------|----------------------------------------------------------------------------------------------------|
| some data Submit (GET) C. Sending Post Request (form) some data Submit (POST)                                                            | Displaying All Cookies Sent by Browser<br>• cookie-normal=aaaaaa<br>• cookie-lax=bbbbbb<br>Your request is a cross-site request! |
| Fig. 18a: Link B                                                                                                    | Fig. 18b: Submit (GET)                                                                                                    |
| Displaying All Cookies<br>• cookie-normal=aaaaaa<br>Your request is a cross-site re                                                      | s Sent by Browser                                                                                                    |

Here, we can see that for link B: only normal cookies are used by all three links with GET requests using the additional lax cookie. Strict cookies are not seen here because they are very aggressive in choosing which sites are appropriate to send cookies to. Lax cookies will be transferred among any domain as long as the GET request is top-level

Conclusion

Fig. 18c: Submit (POST)

In a nutshell, we have explored the cross-request forgery attack on Elgg web application using GET and POST requests to add Samy to Alice's friends' list and to add "Samy is my hero " on her profile description. Not only that, but we also learned how to enable the " Embedded Secret Token and Timestamp" and same-site cookies.